WEB-SWMSYSによる選手登録について

姫路市水泳協会 情報担当

- 1. 登録の準備
- I ログインの方法
  - ① 日本水泳連盟への登録は、兵庫県水泳連盟のWEBページより行います。インターネット接続が出来るパソコンにて 「兵庫県水泳連盟」のWEBページにアクセスして下さい(図1)

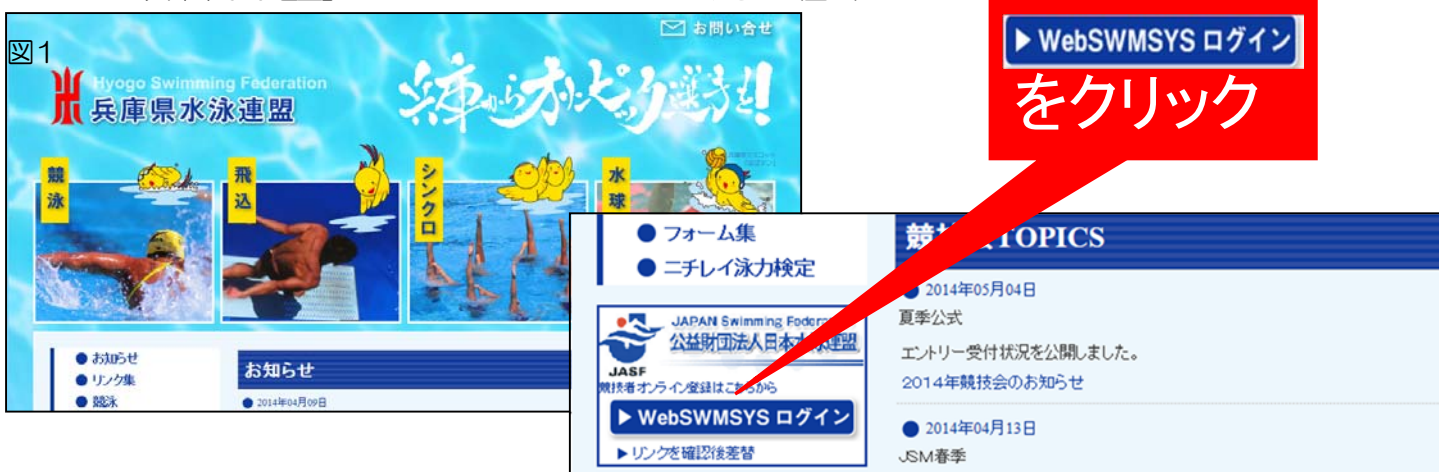

## ② WEBSYMSYS ログイン画面になります。(図2)

| ¥2              | JAPAN Swimming Federation<br>财团法人日本水泳連盟                                                                                      | ユーザーID(普通なら28###)とパスワードを入力します。<br>  次に、氏名、連絡先(電話番号)を入力し、OEDのログインボタンをク |
|-----------------|----------------------------------------------------------------------------------------------------|-----------------------------------------------------------------------|
|                 | WebSWMSYS ログイン                                                                                                    | ジョッシリンで下さい。<br>※パスワード等がわからない場合は、メールまたはFAXで下記の県水                       |
| 競技区分            | <ul> <li>● 競泳</li> <li>● 飛込</li> <li>● 水球</li> <li>● ジン加ナイスドスイシケ</li> <li>● 日本法法</li> <li>● オープ<sup>9</sup>/24-%-</li> </ul> |                                                                       |
| ユーザーID<br>パスワード | 28322                                                                                                    | (<ログイン関係についてのお問合せは><br>県水泳連盟事務局                                       |
| 氏名              | mukai<br>半角文字で4桁以上(全角文字で2文字以上)(混在可)                                                                                          | 毎週水・金10:00~17:00                                                      |
| 連絡先             | 0797-81-5069 <br>半角数字(局番のつなぎは半角の - )<br>(⑤ロタイン)                                                                              | mail reg1@hyogo-sf.jp                                                 |
| •               | 大会集計専用ログインは二方分                                                                                                    |                                                                       |
|                 | IE5以上で動作確認しています。                                                                                                    |                                                                       |

## ③ 日本水泳連盟会員ページに入ります。(図3)の〇印の競技者登録をクリックして下さい

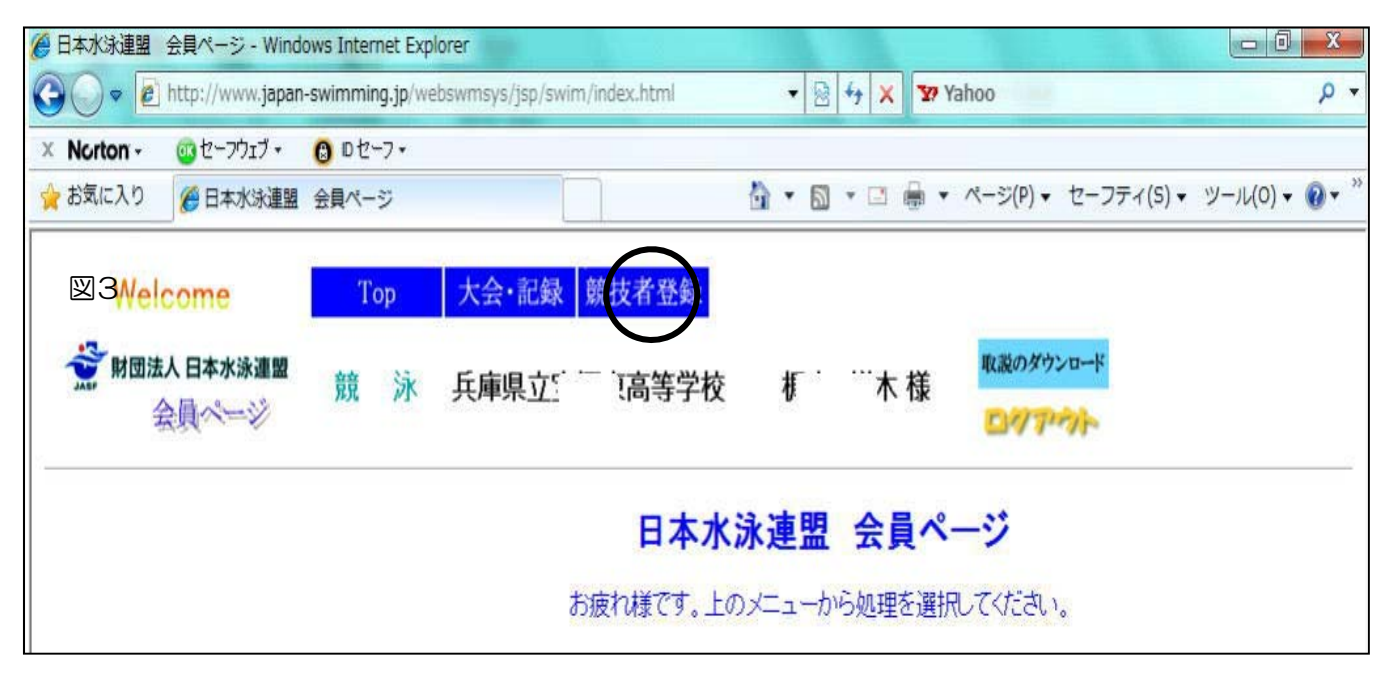

④ 競技者登録用ログイン画面が新しいウィンドウで立ち上がります(図4)

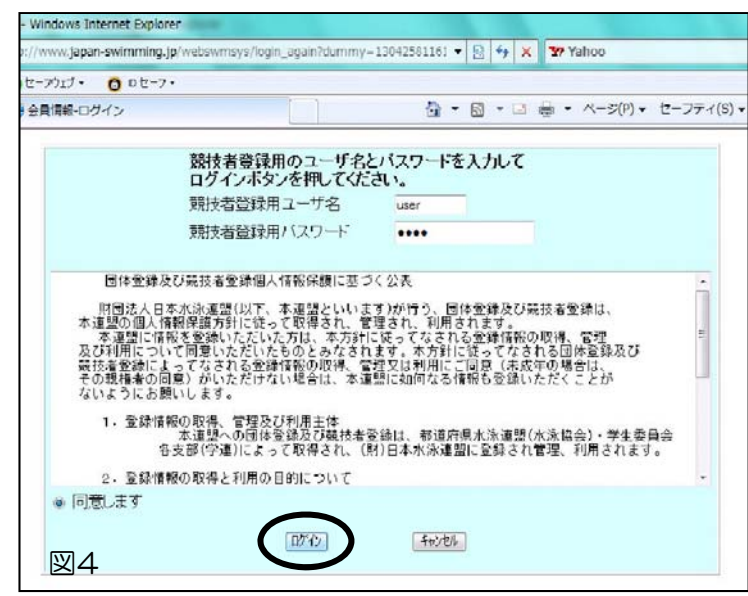

ユーザー名: user パスワード: 1111 (通常は 共通)を入力して下さい

OEDの「同意します」をクリックした後、OEDのロ グインをクリックすると競技者登録のトップベー ジが開きます。

## II 入力情報の準備

☆選手登録に必要な情報は、

- i. 選手氏名(漢字・フリガナ) ← 九方小制版にの規約れたが、正にしれてき)。
- ii. 選手生年月日(西暦)
  - ◆ 現在スイミングスクールで登録中の選手や過去に登録のある選手の場合、登録番号が既に発行されています。漢字・フリガナは既登録と同じにして下さい。尚、異なる場合は、新しく番号が付与されてしまいます。 (二重登録) また、生年月日の誤入力にも注意下さい。

☆代表者や連絡者名に変更があったとき→フルネームが必要です。

#### 2. 競技者登録作業の手順・登録の準備

(1) 競技者登録画面(図5)

…登録関係は、すべて右のページから始めます。もし、違うページに行っても、左上の自分の団体名をクリックすると、このページに戻ってきます。

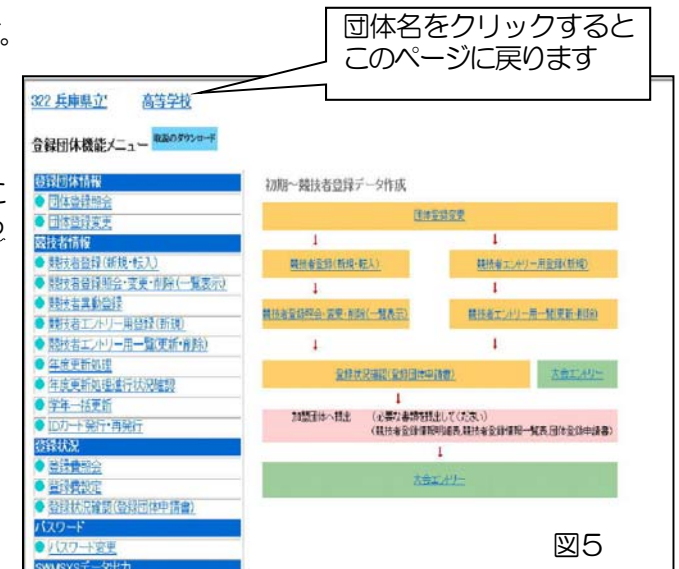

(2) 登録の流れ 図6の1~6の順で登録作業を進めます

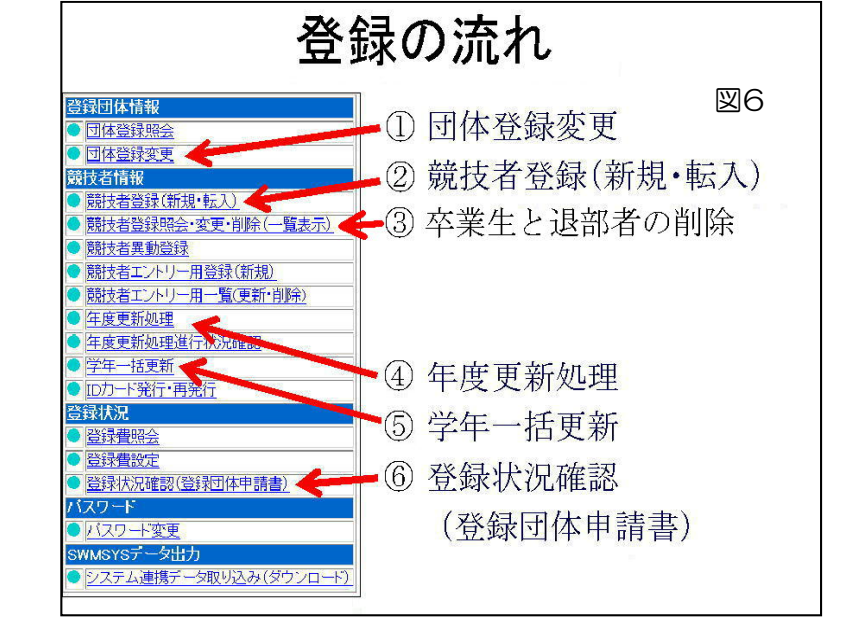

| 322 兵庫県立宝塚東高等                                                                                                    | 学校                                                                                                    |                                                                                                    |                                                                                                    | (1                                                                                                    | 略称・雷光田略称け その                                                                                                    |
|----------------------------------------------------------------------------------------------------|----------------------------------------------------------------------------------------------------|----------------------------------------------------------------------------------------------------|----------------------------------------------------------------------------------------------------|----------------------------------------------------------------------------------------------------|----------------------------------------------------------------------------------------------------|
| 4.5.1 3)-団体登録3                                                                                                    | 更変                                                                                                    |                                                                                                    |                                                                                                    |                                                                                                    |                                                                                                    |
| 登録済みの詳細情報を変更                                                                                                    | 見ます。変更する                                                                                                    | る詳細情報を入力の上、「                                                                                                    | 登録」ボタンを押してください。 🖷                                                                                                    | ••••• グラ                                                                                                    | ムや電光処理に使われます                                                                                                    |
| 田休釆早                                                                                                    | 200                                                                                                    | 티슈프미                                                                                                    |                                                                                                    |                                                                                                    | 下さい                                                                                                    |
| 四件省亏<br>登録団体 <b>之</b> 称                                                                                                    |                                                                                                    | [1]144里万]                                                                                                    | ● 同等子权 ※ ◎ 串                                                                                                    |                                                                                                    |                                                                                                    |
| 2374日1900<br>啓録団体計之称                                                                                                    | カカラックションス                                                                                                    |                                                                                                    | 宝塚東                                                                                                    |                                                                                                    |                                                                                                    |
| 電光田略称                                                                                                    | 475%767                                                                                                    | (半角茁数)                                                                                                    | <u>エッポ</u><br>かちの文字)                                                                                                    |                                                                                                    | 8                                                                                                    |
|                                                                                                    | ○不更 ○代:                                                                                                    |                                                                                                    |                                                                                                    | 2                                                                                                    | 代表者名な入力                                                                                                    |
| 自動返信用 EーMailアドレン                                                                                                    |                                                                                                    | 込 の水球 のシンクロ O                                                                                                    | 日本泳法 ○OWS ▲ ● ●                                                                                                    | ••••• ~~                                                                                                    |                                                                                                    |
|                                                                                                    | ○その他                                                                                                    |                                                                                                    |                                                                                                    | <u> </u>                                                                                                    |                                                                                                    |
| 代表者                                                                                                    | 姓梶山名                                                                                                    | 祥木 電話番号                                                                                                    | 0797 - 89 - 3751                                                                                                    |                                                                                                    |                                                                                                    |
| E-Mailアドレス                                                                                                    |                                                                                                    |                                                                                                    | In the second second se | <u> </u>                                                                                                    | 理脳自石を入力 ※20別                                                                                                    |
| 団体所在地                                                                                                    | P                                                                                                    |                                                                                                    |                                                                                                    |                                                                                                    |                                                                                                    |
| 郵便番号                                                                                                    | 665 - 0871                                                                                                    | 住所1                                                                                                    | 宝塚市市山五月台1-12-                                                                                                    | -1                                                                                                    |                                                                                                    |
|                                                                                                    |                                                                                                    | (注所る●                                                                                                    | • • • • •                                                                                                    |                                                                                                    |                                                                                                    |
| 月刊水泳送付先名                                                                                                    | 姓向井名                                                                                                    | 啓二 電話番号                                                                                                    | 0797 - 89 - 3751                                                                                                    |                                                                                                    | 赤市がたいトキズナのケー                                                                                                    |
| E-Mailアドレス                                                                                                    | kemukai@hyogo-                                                                                                    | -c.ed.jp                                                                                                    |                                                                                                    | 4.                                                                                                    | 変更いないとさじも『年度                                                                                                    |
| 月刊水泳送付先                                                                                                    | (月間水泳送付                                                                                                    | 寸先)                                                                                                    | •••                                                                                                    |                                                                                                    | 入力が必要です 登録年の                                                                                                    |
| 郵便番号                                                                                                    | 665 - 0871                                                                                                    | 住所1                                                                                                    | ● 宝塚市中山五月台1~12~                                                                                                    | -1                                                                                                    |                                                                                                    |
|                                                                                                    |                                                                                                    | 住所2 ●                                                                                                    | 県立宝塚東高校内                                                                                                    |                                                                                                    | のチェックを入れて下さい                                                                                                    |
| 公認コーチ氏名                                                                                                    | 姓名                                                                                                    | 登録番号                                                                                                    |                                                                                                    | • • • • •                                                                                                    |                                                                                                    |
|                                                                                                    |                                                                                                    |                                                                                                    |                                                                                                    |                                                                                                    |                                                                                                    |
| 年度登録<br>この色の項目は必須項目<br>連絡窓口 (種別) ビ 競<br>※必ず1つチェックを付ける                                                                                                    | 2011<br>です<br>泳 ロ 飛道<br>5(複数)戦代可能)                                                                                                    | 年度に登録します ☑ (<br>1 水球 □ シンクロ □<br>)                                                                                                    | (確認) ▲ • • • • • • • • • • • • • • • • • •                                                                                                    |                                                                                                    |                                                                                                    |
| 年度登録<br>この色の項目(よ必須項目 <sup>-</sup><br>連絡窓口 (種別) ☑ 競<br>※必ず1つチェックを付ける                                                                                                    | 2011<br>です<br>ふ ロ 飛道 に<br>ら(複数)選択可能)                                                                                                    | 年度に登録します ☑ (<br>] 水球 □ シンクロ □<br>)                                                                                                    | 確認) <b>▲ ● ● ● ● ● ●</b> ● ● ● ● ● ● ● ● ● ● ● ● ●                                                                                                    | 5.                                                                                                    | ページー番下の [登録] ボペ                                                                                                    |
| 年度登録<br>この色の項目は必須項目<br>連絡窓口 (種別) ビ 競<br>※必ず1つチェックを付ける<br>競泳<br>連絡者名 如何回共                                                                                                    | 2011<br>です<br>泳 二 飛送<br>5(複数)豊沢可能)                                                                                                    | 年度に登録します ♥ (<br>) 水球 □ シンクロ □<br>飛込<br>連絡者名 対                                                                                                    | 確認)                                                                                                    | 5.                                                                                                    | ページー番下の [登録] ボタ                                                                                                    |
| 年度登録<br>この色の項目(は必須項目)<br>連絡窓口 (種別) ビ 競<br>※必ず1つチェックを付ける<br>競泳<br>連絡者名 姓向井<br>郵便番号 665 L6871                                                                                                    | 2011<br>です<br>(複数)監択可能)<br>名(啓二)                                                                                                    | 年度に登録します ご(           小球 □ シンクロ □           )           一飛込           連絡者名         姓           郵便番号         □                                                                                                    | 確認) ▲ ● ● ● ● ● ● ● ● ● ● ● ● ● ● ● ● ● ●                                                                                                    | 5.                                                                                                    | ページー番下の [登録] ボタ<br>リックして下さい。 正しく                                                                                                    |
| 年度登録<br>この色の項目(は必須項目)<br>連絡窓口 (種別)) ご 競<br>※必ず1つチェックを付ける<br>連絡者名 姓[向井<br>郵便番号 @65_0671<br>住所1 軍営者の日1                                                                                                    | 2011<br>です<br>泳 一 死途 (<br>(複数) 監択可能)<br>名階二<br>日<br>日<br>日<br>日<br>日<br>1<br>1<br>1<br>1<br>1<br>1<br>1<br>1<br>1<br>1<br>1<br>1<br>1                                                                                                    | 年度(2登録)ます ♥(<br>) 水球 □ シンクロ □<br>)<br>)<br>単給者名 姓<br>郵便番号  - <br>住町1                                                                                                    | (確認) ▲ ● ● ● ● ● ● ● ● ● ● ● ● ● ● ● ● ● ●                                                                                                    | 5.                                                                                                    | ページー番下の [登録] ボタ<br>リックして下さい。正しく<br>れれば『正しく登録されま                                                                                      |
| 年度登録<br>この色の項目(は必須項目)<br>連絡窓口(種別)) 回 競<br>※必ず1つチェックを付ける<br>読添<br>連絡者名 姓向井<br>郵便番号 665 - 0671<br>住所1 宝塚市中出<br>星塚市中出<br>の                                                                                                    | 2011<br>です<br>泳 ① 我说 ①<br>(複数)留沢可能)<br>名 啓二 ①<br>五月台1-12-1 ②                                                                                                    | 年度(2会球)ます ♥(<br>・ ・ ・ ・ ・ ・ ・ ・ ・ ・ ・ ・ ・ ・ ・ ・ ・ ・                                                                                                     | (確認) ▲ ● ● ● ● ● ● ● ● ● ● ● ● ● ● ● ● ● ●                                                                                                    | 5.                                                                                                    | ページー番下の [登録] ボタ<br>リックして下さい。正しく<br>れれば『正しく登録されま<br>画面上部にメッヤージがH                                                                      |
| 年度登録<br>この色の項目(は必須項目)<br>連絡窓口(種別)) ご 競<br>※必ず1つチェックを付ける<br>競泳<br>連絡者名姓向井<br>郵便番号 665 - 6871<br>住所1 宝塚市中山3<br>住所2 嘎立宝塚東心<br>電話委号 7022 - 202                                                                                                    | 2011<br>です<br>泳 一 死途<br>ら(現め)<br>軽八可能)<br>名 啓二<br>三<br>5月台1-12-1<br>高校内<br>                                                                                                    | 年度(G登録します で)(<br>本康) 水球 ロシンクロ ロ<br>一<br>本球 ロシンクロ ロ<br>一<br>本球 ロシンクロ ロ<br>本球 ロシンクロ ロ<br>本球 ロシンクロ<br>本球 ロシンクロ<br>本球 ロ<br>本球 ロ<br>本<br>本<br>本<br>本<br>本<br>本<br>本<br>本<br>本<br>本<br>本<br>本<br>本 | (確認) ▲ ● ● ● ● ● ● ● ● ● ● ● ● ● ● ● ● ● ●                                                                                                    | 5.                                                                                                    | ページー番下の [登録] ボタ<br>リックして下さい。正しく<br>れれば『正しく登録されま<br>画面上部にメッセージが出                                                                      |
| 年度登録<br>この色の項目(は必須項目)<br>連絡窓口(種別)) ダ 競<br>※必ず1つチェックを付ける<br>連絡者名 姓向井<br>郵便番号 065〜0871<br>住所1 宝塚市中山<br>住所2 原文宝塚県<br>電話番号 0797〜189<br>電話番号 7077〜89                                                                                                    | 2011<br>です<br>泳 一 死込<br>(複数型状の前約)<br>名 啓二<br>五月台1-12-1<br>高税内<br>- 3751                                                                                                    | 年度(G登録します ご)(<br>本様 ロシンクロ ロ<br>一<br>本様者名 姓<br>郵便番号                                                                                                    | (確認)                                                                                                    | 5.                                                                                                    | ページー番下の [登録] ボタ<br>リックして下さい。正しく<br>れれば『正しく登録されま<br>画面上部にメッセージが出                                                                      |
| 年度登録<br>この色の項目(よど須項目)<br>連絡窓口 (種別)                                                                                                    | 2011<br>です<br>泳 一 死込<br>(復数型次可能)<br>名誉二<br>日<br>日<br>台1-12-1<br>単<br>称次内<br>- (9751<br>- (9751)<br>- (9751)                                                                                                    | 年度(2登録します ご)(       水球 ロシンクロ ロ       水球 ロシンクロ ロ       市総者名 姓       郵便番号 日       住所1       住所2       電話番号 日       E-Mailアドレス                                                                                                    | (確認)                                                                                                    | •••• <u>*</u>                                                                                                    | ページー番下の [登録] ボタ<br>リックして下さい。正しく<br>れれば『正しく登録されま<br>画面上部にメッセージが出                                                                      |
| 年度登録<br>この色の項目(は必須項目で)<br>連絡窓口(種別)) ご 競<br>※必ず1つチェックを付ける<br>連絡者名 姓[向井<br>郵便番号 665 - 0671<br>住所1 室塚市中山<br>住所2 県立宝塚県で<br>電話番号 0797 - 89<br>E-Mailアドレス kemukakehya<br>素なまた。 林林                                                                                                    | 2011 2011 2011 2011 2011 2011 2011 201                                                                                                    | 年度(2登録)ます ♡(<br>年度(2登録)ます ♡(<br>本誌 □ シンクロ □<br>本誌 2 姓<br>郵便番号 ↓<br>住所1 □<br>住所2 □<br>電話番号 ↓<br>E-Mailアドレス □<br>シンクロ + (X-2)<br>本述                                                                                                    | 確認)<br>日本泳法 □ows                                                                                                    | ···· · · · · · · · · · · · · · · · · ·                                                                                                     | ページー番下の [登録] ボタ<br>リックして下さい。正しく<br>れれば『正しく登録されま<br>画面上部にメッセージが出<br>須項目に未入力等があれる                                                      |
| 年度登録<br>この色の項目(は必須項目)<br>連絡窓口 (種別)) ご 競<br>※必ず1つチェックを付ける<br>整務者名 姓[向井<br>郵便番号 665 -0671<br>住所1 室塚市中山<br>住所2 県立宝塚県<br>電話番号 0797 - 89<br>E-Mail7ドレス kernukai@hyc<br>地在番名 姓                                                                                                    | 2011<br>2011<br>次 3%2 C<br>次 3%2 C<br>(複数量)(70前2)<br>名 答二 (<br>百月台1-12-1<br>高月台1-12-1<br>(3751)<br>年(3751)<br>年(3751)<br>年(3751)<br>年(3751)<br>年(3751)<br>年(3751)<br>年(3751)<br>年(3751)<br>年(3751)<br>年(3751)<br>年(3751)<br>年(3751)<br>年(3751)<br>年(3751)<br>年(3751)<br>年(3751)<br>年(3751)<br>年(3751)<br>年(3751)<br>年(3751)<br>年(3751)<br>年(3751)<br>年(3751)<br>年(3751)<br>年(3751)<br>年(3751)<br>(3751)<br>(3                                                                                                    | 年度(公会球)ます ♡(<br>年度(公会球)ます ♡(<br>小球球 □ シンクロ □<br>一<br>市協者名 姓<br>郵便番号 ↓ ↓<br>住所1 □<br>住所2 □<br>電話番号 ↓ ↓<br>E-Mailアドレス □<br>ジンクロナイズドス<br>連絡者名 姓<br>○<br>2000                                                                                                    | (確認)                                                                                                    | •••• 5.<br>""""                                                                                                    | ページー番下の [登録] ボタ<br>リックして下さい。正しく<br>れれば『正しく登録されま<br>画面上部にメッセージが出<br>須項目に未入力等があれま<br>の赤色で反転していますの                                      |
| 年度登録 この色の項目(は必須項目) 連絡窓口(種別)) 回 競 ※必ず1つチェックを付ける 整線番名 姓(向井 郵便番号 605 - 06711 住所1 夏塚立て塚東小 電話番号 0797 - 89 E-Mail77トレス kerula@hyo 連絡者名 姓 興和使番号 和後番号 如                                                                                                    | 2011<br>2011<br>2011   | 年度(公会家)ます ♡(<br>本度(公会家)ます ♡(<br>本法<br>本法<br>本法<br>本法<br>本法<br>本法<br>本法<br>本                                                                                                    | 確認)<br>日本泳法 □ows<br> 名<br> 子<br> 名<br> 名                                                                                                    | ••••<br>、<br>、<br>(5.<br>(5.)<br>(5.)<br>(5.)<br>(5.)<br>(5.)<br>(5.)                                                                                                    | ページー番下の [登録] ボタ<br>リックして下さい。正しく<br>れれば『正しく登録されま<br>画面上部にメッセージが出<br>須項目に未入力等があれば<br>が赤色で反転していますの                                      |
| 年度登録 この色の項目は必須項目<br>連絡窓口 (種別) ご 競<br>※必ず1つチェックを付ける<br>酸<br>連絡者名 姓向井<br>郵便番号 665 - 0671<br>住所1 星塚市中山<br>電話番号 0797 - 89<br>E-Mailアドレス kernkal®kyr<br>連絡者名 姓<br>郵便番号                                                                                                    | 2011<br>2011<br>2011<br>次 ① 預込<br>(現我) 題代の前記<br>名 啓二<br>日<br>日<br>日<br>日<br>1<br>1<br>1<br>1<br>1<br>1<br>1<br>1<br>1<br>1<br>1<br>1<br>1                                                                                                    | 年度は登録します ご(<br>年度は登録します ご)(<br>本法 に シンクロ □<br>一<br>本法 名 姓<br>郵便番号  - <br>住所1 □<br>住所2 □<br>電話番号  - <br>にん。iアドレス □<br>ジンクロナイズトク<br>連絡者名 姓<br>郵便番号  - <br>ほ話番号  - <br>にん。iアドレス □<br>ジンクロナイズトク<br>連絡者名 姓<br>郵便番号  - <br>にん。iアドレス □<br>ジンクロナイズトク<br>連絡者名 姓<br>郵便番号  - <br>にん。iアドレス □<br>ジンクロナイズトク<br>連絡者名 姓<br>「 」                                                                                                    | (確認)                                                                                                    | ••••<br>、<br>(5.)<br>(5.)<br>(5.)<br>(5.)<br>(5.)<br>(5.)<br>(5.)<br>(5.)                                                                                                    | ページー番下の [登録] ボタ<br>リックして下さい。正しく<br>れれば『正しく登録されま<br>画面上部にメッセージが出<br>領項目に未入力等があれる<br>が赤色で反転していますの                                      |
| 年度登録<br>この色の項目(は必須項目)<br>連絡窓口 (種別) ご 競<br>※必ず1つチェックを付ける<br>一<br>競泳<br>連絡者名 姓向井<br>郵便番号 665 - 6871<br>住所1 宝塚市中山3<br>住所2 頃立宝塚東려<br>電話番号 0757 - 2<br>E-Mailアドレス kernukalkehye<br>事経者名 姓<br>郵便番号 -<br>単絡者名 姓<br>郵便番号 -<br>住所1 二<br>年谷市4 年<br>1<br>年谷市4 年<br>1<br>年初1<br>1<br>1<br>1<br>1<br>1<br>1<br>1<br>1<br>1<br>1<br>1<br>1<br>1                                                                                                    | 2011<br>2011<br>2011   | 年度(G登録)ます ♥(<br>年度(G登録)ます ♥(<br>) 水球 □ シンクロ □<br>下込<br>連絡者名 姓<br>郵便番号                                                                                                    | 確認)<br>日本泳法 □ows<br>名<br>                                                                                                    | ••••<br>、<br>災<br>切<br>下                                                                                                    | ページー番下の [登録] ボタ<br>リックして下さい。正しく<br>れれば『正しく登録されま<br>画面上部にメッセージが出<br>須項目に未入力等があれば<br>が赤色で反転していますの                                      |
| 年度登録<br>この色の項目(は必須項目)<br>連絡窓口 (種別)) ご 競<br>※必ず1つチェックを付ける<br>連絡者名 姓[向井<br>郵便番号 665 - 6871<br>住所1 室塚市中山<br>住所2 頃立宝塚興<br>電話番号 0797 - 89<br>E-Mailアドレス kernukakhyo<br>連絡者名 姓<br>動物便番号<br>住所1 [<br>住所2]<br>電話番号 0797 - 89<br>E-Mailアドレス kernukakhyo<br>水球<br>連絡者名 姓<br>動便番号<br>電話番号<br>電話番号<br>電話番号<br>電話番号                                                                                                    | 2011<br>です<br>泳 一 死込<br>(複数型状句前記)<br>名 啓二<br>五月台1-12-1<br>高校内<br>- 3751<br>aceo-ced.jp<br>名                                                                                                    | 年度(公会家)ます ご(       井沢口       水球     シンクロ       市     ボン       連絡者名     姓       郵便番号                                                                                                    | (確認)<br>日本泳法 □ows<br>名<br>日本泳法 □ows                                                                                                    | ••••<br>、<br>(5.)<br>(5.)<br>(5.)<br>(5.)<br>(5.)<br>(5.)<br>(5.)<br>(5.)                                                                                                    | ページー番下の [登録] ボタ<br>リックして下さい。正しく<br>れれば『正しく登録されま<br>画面上部にメッセージが出<br>頃項目に未入力等があれね<br>が赤色で反転していますの                                      |
| 年度登録<br>この色の項目(は必須項目)<br>連絡窓口 (種別)) ご 競<br>※必ず1つチェックを付ける<br>整<br>連絡者名 姓(向井<br>郵便番号 665 - 0671<br>住所1 室塚市中山3<br>住所2 県立室塚東の<br>電話番号 0797 - 89<br>E-Mailアドレス kernukai@hyd<br>野硬番号<br>住所1 住所2<br>電話番号<br>住所1 住所2<br>電話番号<br>住所1 年<br>手<br>一<br>住所1 年<br>二<br>二<br>二<br>二<br>二<br>二<br>二<br>二<br>二<br>二<br>二<br>二<br>二                                                                                                    | 2011<br>2011<br>次 了我也<br>に復致重打不可能<br>名意二<br>日月台1-12-1<br>年初内<br>- (3751)<br>- (3751)<br>- (37                                                                                                    | 年度(公会球)ます ♥)(<br>本度(公会球)ます ♥)(<br>本語者名 姓<br>単絶者名 姓<br>単使番名 姓<br>単使番名 片<br>住所1<br>に行所2<br>にが話番号 月<br>にかいアドレス<br>・・・・・・・・・・・・・・・・・・・・・・・・・・・・・・・・・・・                                                                                                    | (確認)                                                                                                    | ••••<br>、※必<br>項目<br>力下                                                                                                    | ページー番下の [登録] ボタ<br>リックして下さい。正しく<br>れれば『正しく登録されま<br>画面上部にメッセージが出<br>須項目に未入力等があれば<br>が赤色で反転していますの                                      |
| 年度登録<br>この色の項目(は必須項目)<br>連絡窓口 (種別) ご 競<br>※必ず1つチェックを付ける<br>連絡者名 姓[向井<br>郵便番号 665 -0671<br>住所1 星塚市中山<br>住所2 県立宝塚東7<br>電話番号 0797 -89<br>E-Mail7Fじス kernukaikhyo<br>事経番名 姓<br>郵便番号<br>住所1<br>全部者名 姓<br>町(世所2<br>三部者者名 姓<br>町(世所2<br>三部者者名 姓<br>町(世所2<br>三十一日)<br>二十一日<br>二十一日<br>二十<br>二十一日<br>二十<br>二十<br>二十<br>二十<br>二十<br>二十<br>二十<br>二十<br>二十<br>二十 | 2011 2011 2011 2011 201 3 次 □ 我達 □ 201 201 201 201 201 201 201 201 201 201                                                                                                    | 年度(公会録)ます ♥)(<br>本度(公会録)ます ♥)(<br>本法)<br>本法<br>単総音名 姓<br>単総音名 姓<br>単位所1<br>住所1<br>住所2<br>電話番号<br>ト<br>モーMaitアドレス<br>ジンクロナイズドジ<br>連絡者名 姓<br>郵便番号<br>ト<br>住所1<br>に<br>一<br>に<br>一<br>一<br>一<br>一<br>一<br>一<br>一                                                                                                    | 確認)<br>日本泳法 □ows<br>3<br>3<br>3<br>3<br>4<br>3<br>3<br>4<br>3<br>3<br>4<br>3<br>3<br>4<br>3<br>3<br>4<br>3<br>3<br>4<br>3<br>3<br>4<br>3<br>3<br>4<br>5<br>4<br>5                                                                                                    | ••••<br>、※必<br>項<br>力下                                                                                                    | ページー番下の [登録] ボタ<br>リックして下さい。正しく<br>れれば『正しく登録されま<br>画面上部にメッセージが出<br>領項目に未入力等があれた<br>が赤色で反転していますの<br>さい                                |
| 年度登録<br>この色の項目(は必須項目)<br>連絡窓口 (種別) 2 競<br>※必ず1つチェックを付ける<br>豊給者名 姓向井<br>郵便番号 665 - 0671<br>住所1 星塚市中週<br>住所2 星の立葉ので<br>電話番号 0797 - 89<br>E-Mailアドレス Kernukai@hyn<br>単結者名 姓<br>郵便番号<br>住所1<br>住所1<br>住所2<br>電話番号<br>E-Mailアドレス<br>田本泳法<br>連絡者名 姓                                                                                                    | 2011<br>2011<br>次 二 开注 一<br>(現我) 2月7(一月紀)<br>名 一<br>月合1-12-1<br>新校内<br>- (3751)<br>- (3751)<br>名 一<br>- (3751)<br>- (3751)<br>- (                                                                                                    | 年度(公会課)ます ♥)(<br>年度(公会課)ます ♥)(<br>一<br>本法<br>本法<br>本法<br>本法<br>本法<br>本法<br>本法                                                                                                    | (確認) 日本泳法 □ows 3 3 4 4 5 6 6 6 7 7 <td>••••<br/>(5.)<br/>※心理<br/>力下<br/>(6.2)<br/>録用</td> <td>ページー番下の [登録] ボタ<br/>リックして下さい。正しく<br/>れれば『正しく登録されま<br/>画面上部にメッセージが出<br/>須項目に未入力等があれば<br/>が赤色で反転していますの<br/>さい</td>                                                                                                    | ••••<br>(5.)<br>※心理<br>力下<br>(6.2)<br>録用                                                                                                    | ページー番下の [登録] ボタ<br>リックして下さい。正しく<br>れれば『正しく登録されま<br>画面上部にメッセージが出<br>須項目に未入力等があれば<br>が赤色で反転していますの<br>さい                                |
| 年度登録<br>この色の項目(は必須項目)<br>連絡窓口(種別)) 回 競<br>※必ず1つチェックを付ける<br>一<br>売<br>連絡者名 姓[向井<br>郵便番号 665 - 0671<br>住所1 星気市中当<br>電話番号 0797 - 89<br>E-Mailアドレス Iternutal@hyr<br>連絡者名 姓<br>郵便番号<br>住所1<br>電話番号<br>電話番号<br>電話番号<br>電話番号<br>電話番号<br>電話番号<br>電話番号<br>電話番号<br>電話番号<br>電話番号<br>電話番号<br>電話番号<br>電話番号<br>電話番号<br>電話番号<br>電話番号<br>電話番号<br>電話番号<br>電話番号<br>電話番号<br>電話番号<br>電話番号<br>電話番号<br>電話番号<br>電話番号<br>電話番号<br>電話番号<br><br>電話番号<br><br>電話番号<br><br>電話番号<br><br>電話番号<br><br>                                                                                                    | 2011<br>2011<br>深 四 3 2 0<br>(現我) 2 3 2 0<br>(現我) 2 3 7 2 0<br>名 巻 二 1<br>5 4 8 2 0<br>1 4 8 2 0<br>1 4 1 4 1<br>1 4 1 4 1<br>1 4 1 4 1 4 1<br>1 4 1 4 1 4 1<br>1 4 1 4 1 4 1<br>1 4 1 4 1 4 1 4 1 4 1 4 1 4 1 4 1 4 1 4                                                                                                    | 年度(公会課)ます ○(<br>本度(公会課)ます ○(<br>本法 ○ シンクロ □<br>一<br>本法 名<br>単純者名<br>姓<br>単純者名<br>姓<br>単純番号<br>上<br>住所1<br>二<br>に<br>本語番号<br>上<br>に<br>かいつ<br>ナー<br>に<br>本語番号<br>上<br>に<br>た<br>かいつ<br>、<br>、<br>、<br>、<br>、<br>、<br>、<br>、<br>、                                                                                                    | (征認) 日本泳法 □ows 名□□□□□□□□□□□□□□□□□□□□□□□□□□□□□□□□□□□□                                                                                                    | ・・・<br>・・・・<br>※心<br>し<br>カ下<br>6. 2<br>録用                                                                                                    | ページー番下の [登録] ボタ<br>リックして下さい。正しく<br>れれば『正しく登録されま<br>画面上部にメッセージが出<br>頃項目に未入力等があれよ<br>が赤色で反転していますの<br>さい<br>上の学校名をクリックし<br>トップページ』に戻って下 |
| 年度登録<br>この色の項目(は必須項目)<br>連絡窓口 (種別) ご 競<br>※必ず1つチェックを付ける<br>競泳<br>連絡者名 姓向井<br>郵便番号 665   0671<br>住所1 宝塚市中山3<br>住所2 県立宝塚東市<br>電話番号 0797   89<br>E-Mailアドレス kernukal%hyr<br>野使番号   -<br>住所1 住所1<br>住所1<br>住所2<br>電話番号   -<br>日本泳法<br>連絡者名 姓<br>郵便番号   -<br>日本泳法<br>連絡者名 姓<br>郵便番号   -                                                                                                    | 2011<br>2011<br>2011<br>2011<br>第一<br>2011<br>第一<br>2011<br>2011<br>20 | 年度(G登録)ます ♥(<br>年度(G登録)ます ♥(<br>小球 □ シンクロ □<br>下心<br>単総者名 姓<br>郵便番号 ↓<br>住所1 □<br>住所2 □<br>電話番号 ↓<br>E-Mai/Pドレス ■<br>ジンクロナイズドク<br>連絡者名 姓<br>野伊番号 ↓<br>住所1 □<br>にん<br>ロアドレス ■<br>この<br>マンクカナイズドク<br>連絡者名 姓<br>野伊番号 ↓<br>にん<br>ロアドレス ■<br>「<br>「<br>「<br>「 」<br>「 」<br>「 」<br>「 」<br>「 」<br>「 」<br>「 」<br>「 」 」<br>「 」 」<br>「 」 」<br>「 」 」<br>「 」 」<br>「 」 」<br>「 」 」 」<br>「 」 」 」<br>「 」 」 」<br>「 」 」 」<br>「 」 」 」 」                                                                                                    | 確認)<br>日本泳法 □ows<br>名<br>日本泳法 □ows<br>名<br>日本泳法 □ows                                                                                                    | ••••<br>(5.)<br>(5.) | ページー番下の [登録] ボタ<br>リックして下さい。正しく<br>れれば『正しく登録されま<br>画面上部にメッセージが出<br>頃項目に未入力等があれば<br>が赤色で反転していますの<br>さい                                |
| 年度登録<br>この色の項目(は必須項目)<br>※必ず1つチェックを付ける<br>※必ず1つチェックを付ける<br>建絡者名 姓[向井<br>郵便番号 665]-0671<br>住所1 室塚市中山<br>住所2 順立宝塚県7<br>電話番号 0797-89<br>E-Mail7ドレス kemukakhyo<br>水球<br>連絡者名 姓<br>野硬番号<br>住所1 [<br>住所2 [<br>電話番号 ]<br>F-Mail7ドレス kemukakhyo<br>日本泳法<br>連絡者名 姓<br>野硬番号<br>住所1 [<br>住所2 [<br>一<br>日本泳法                                                                                                    | 2011<br>2011<br>次 ① 第20 ①<br>(復知 里尔可能)<br>名 曾二 〕<br>五月台1-12-1<br>新校内<br>- (3751 〕<br>220-c ed jp<br>名 〕<br>名                                                                                                    | 年度(2登録)ます ○(<br>外球 □ シンクロ □<br>小球 □ シンクロ □<br>小球 □ シンクロ □<br>小球 □ シンクロ □<br>ホン<br>単給者名 姓<br>単行所1 □<br>住所1 □<br>にかいアレス □<br>ジンクロナイズドフ<br>連結者名 姓<br>単の使番名 姓<br>単の使番号 □ - □<br>にかいアレス □<br>マンクロナイズドフ<br>連結者名 姓<br>単の使番号 □ - □<br>にかいアレス □<br>マンクロナイズドフ<br>連結者名 姓<br>単の使番号 □ - □<br>にかいアレス □<br>マンクロナイズドフ<br>単合者名 姓<br>単の使番号 □ - □<br>にかいアレス □<br>マンクロナイズドフ<br>で<br>「 」<br>「 」<br>「 」<br>「 」<br>「 」<br>「 」<br>「 」<br>「 」<br>「 」 」<br>「 」 」<br>「 」 」<br>「 」 」<br>「 」 」<br>「 」 」<br>「 」 」<br>「 」 」<br>「 」 」<br>「 」 」<br>「 」 」<br>「 」 」<br>「 」 」<br>「 」 」<br>「 」 」<br>「 」 」<br>「 」 」<br>「 」 」<br>「 」 」 」<br>「 」 」<br>「 」 」<br>「 」 」 」<br>「 」 」 」<br>「 」 」 」<br>「 」 」 」<br>「 」 」 」<br>「 」 」 」<br>「 」 」 」<br>「 」 」 」<br>「 」 」 」<br>「 」 」 」<br>「 」 」 」<br>「 」 」 」<br>「 」 」 」<br>「 」 」 」<br>「 」 」 」<br>「 」 」 」<br>「 」 」 」<br>「 」 」 」<br>「 」 」 」<br>「 」 」 」<br>「 」 」 」<br>「 」 」 」<br>「 」 」 」<br>「 」 」 」<br>「 」 」 」<br>「 」 」 」<br>「 」 」 」 」                                                                                                    | 確認)<br>日本泳法 □ows<br>名<br>・<br>・<br>・<br>・<br>・<br>・<br>・<br>・<br>・<br>・<br>・<br>・<br>・<br>・<br>・<br>・<br>・<br>・                                                                                                    | ••••<br>5.<br>%必<br>項<br>力下<br>6.<br>録用                                                                                                    | ページー番下の [登録] ボタ<br>リックして下さい。正しく<br>れれば『正しく登録されま<br>画面上部にメッセージが出<br>須項目に未入力等があれば<br>が赤色で反転していますの<br>さい                                |
| 年度登録<br>この色の項目(は必須項目)<br>連絡窓口 (種別)) ご 競<br>※必ず1つチェックを付ける<br>連絡者名 姓(向井<br>郵便番号 665 - 0671<br>住所1 室塚市中山<br>住所2 県立宝塚県<br>電話番号 0797 - 89<br>E-Mail7ドレス kernukaikhya<br>連絡者名 姓<br>郵便番号<br>住所1 [<br>住所2 [<br>電話番号<br>に<br>日本泳法<br>連絡者名 姓<br>郵便番号<br>住所1 [<br>七所5]<br>世称5<br>日本泳法<br>連絡者名 姓<br>郵便番号<br>に<br>本<br>新法                                                                                                    | 2011<br>2011<br>次 (現然)重次の能)<br>名 答二 (<br>日 合 1 - 12 - 1<br>新校内<br>- (3751)<br>名                                                                                                    | 年度(公会球)ます ♥)(<br>年度(公会球)ます ♥)(<br>本(本))<br>単結着名 姓<br>単低着名 姓<br>単低番名 姓<br>単低番名 姓<br>単低番名 姓<br>単低番名 姓<br>単低番名 姓<br>単低番名 姓<br>単低番名 姓<br>単低番名 姓<br>単低番名 姓<br>単低番名 姓<br>単低番名 姓<br>単低番名 姓<br>単低番名 姓<br>単低番名 姓<br>単低番名 姓<br>単低番名 姓<br>単低番名 姓<br>単低番名 姓<br>単低番名 姓<br>単低番名 姓<br>単低番名 姓<br>単低番名<br>「 「 「 」 「 」 」 「 」 」 」 」 」 」 」 」 」 」 」                                                                                                    | (確認)                                                                                                    | ••••<br>5.<br>%必<br>項<br>力下<br>6.<br>録用                                                                                                    | ページー番下の [登録] ボダ<br>リックして下さい。正しく<br>れれば『正しく登録されま<br>画面上部にメッセージが出<br>須項目に未入力等があれた<br>が赤色で反転していますの<br>さい                                |

# ② 競技者登録(図8)…(新規・転入)競技者登録(新規・転入)をクリックします

|              | 高等学校            |                  |                                        | 図8                            |                                 |                          | $\bot$                    |
|--------------|-----------------|------------------|----------------------------------------|-------------------------------|---------------------------------|--------------------------|---------------------------|
| 4.5.1 4)- 競技 | 者登録情報新規登録(雙持    | 者登録番号発行)         |                                        | _ (                           | 1. 個人                           | 情報の入力                    | )                         |
| 競技者情報を新規     | 登録します。競技者基本情報   | 線を入力の上、「登録(競     | 技者登録番号発行)」ボタ                           | シンを押してくた                      | (ア)<br>(イ)                      | 漢字氏名・                    | フリガナ(半角)の入力<br>変換] ボタンを押下 |
| 団体番号         |                 |                  |                                        |                               | (ウ)                             | 性別・生年                    | 月日(西暦)の入力                 |
| 登録団体名称       | 高等学校            |                  | 略称                                     | 村野工                           | (T)                             | 「計算」ボ                    | タンを押下                     |
| 代表者          | 櫻井 和雄           |                  | 電話番号                                   | 078 - 57                      | ·<br>※<br>達字で                   |                          | 「吝 斎 齊」 などは               |
|              | 具動登録:競技者登       | 録番号検索(7桁の競技      | 者番号と生年月日で検索                            | できます)                         | オベて別の                           | うすうとして                   | 「扱わわます                    |
| 競技者番号        | 生年月日            | 西暦               | 日検索                                    |                               |                                 |                          |                           |
|              |                 | 競技者基本            | 情報                                     |                               |                                 |                          |                           |
| <b>澳</b> 子氏名 | <b>姓</b> 國內 名 馬 | 助于氏名(半角)         | 死 1                                    | 8 7                           | 3-7字変換                          | _                        |                           |
| ローマ字氏名       | 姓 YA            | 名 <b>—</b> MA    | ※ローマ字の入力ス                              | て字が ID カード                    | になります。                          |                          |                           |
| 性別           | ●男 ○女           | 生年月日             | 23 / 1999 5                            | <u><b>F</b></u> <b>H</b>      | 日計算                             | 2. 競技種                   | 11にナエック                   |
| 学種           | 〇幼児 〇小学 〇中学     | ●高校 ○大学 ○一       | R                                      |                               |                                 | して                       | べざい。                      |
| 子牛           |                 | 2.0.400 004-24.2 | +                                      |                               |                                 |                          |                           |
| 取放祖日(根敷町)    |                 |                  |                                        | 3. I                          | 間違いなく、                          | 過去に一度                    | も選手登録をしてしない               |
| この色の項目は必     | 須須目です。この色は登録    | 観沢道加及び転人時の       | AN UNE                                 |                               | の場合はこさ                          | らなクリッ                    | <u> </u>                  |
| ・登録ボタンを押すと   | と、重複登録チェック後、重   | 複登録が無ければ新規算      | <b>読技者登録番号さ ハレス</b>                    | 59.                           |                                 |                          | -                         |
|              |                 |                  |                                        |                               |                                 |                          |                           |
| 日本水泳連盟に      | 初めて登録する場合は、こち   | らを押してください。       | 日本水泳連盟に初めて                             | て登録する場合                       | は、こちらを押し                        | てください。                   |                           |
| 過去に日本水泳運     | 重盟に登録したことがある競技  | は者の場合、こちらを押      | 過去に登録した競技者<br>登録済情報が表示され<br>技者を登録する場合に | の氏名・性別・<br>ない場合や、通<br>ついても、この | 生年月日を正し<br>量去に登録された<br>ポタンを押してく | く入力しても<br>とか不明な競<br>ださい。 |                           |
|              |                 |                  |                                        |                               |                                 |                          |                           |
|              |                 |                  |                                        |                               |                                 |                          |                           |

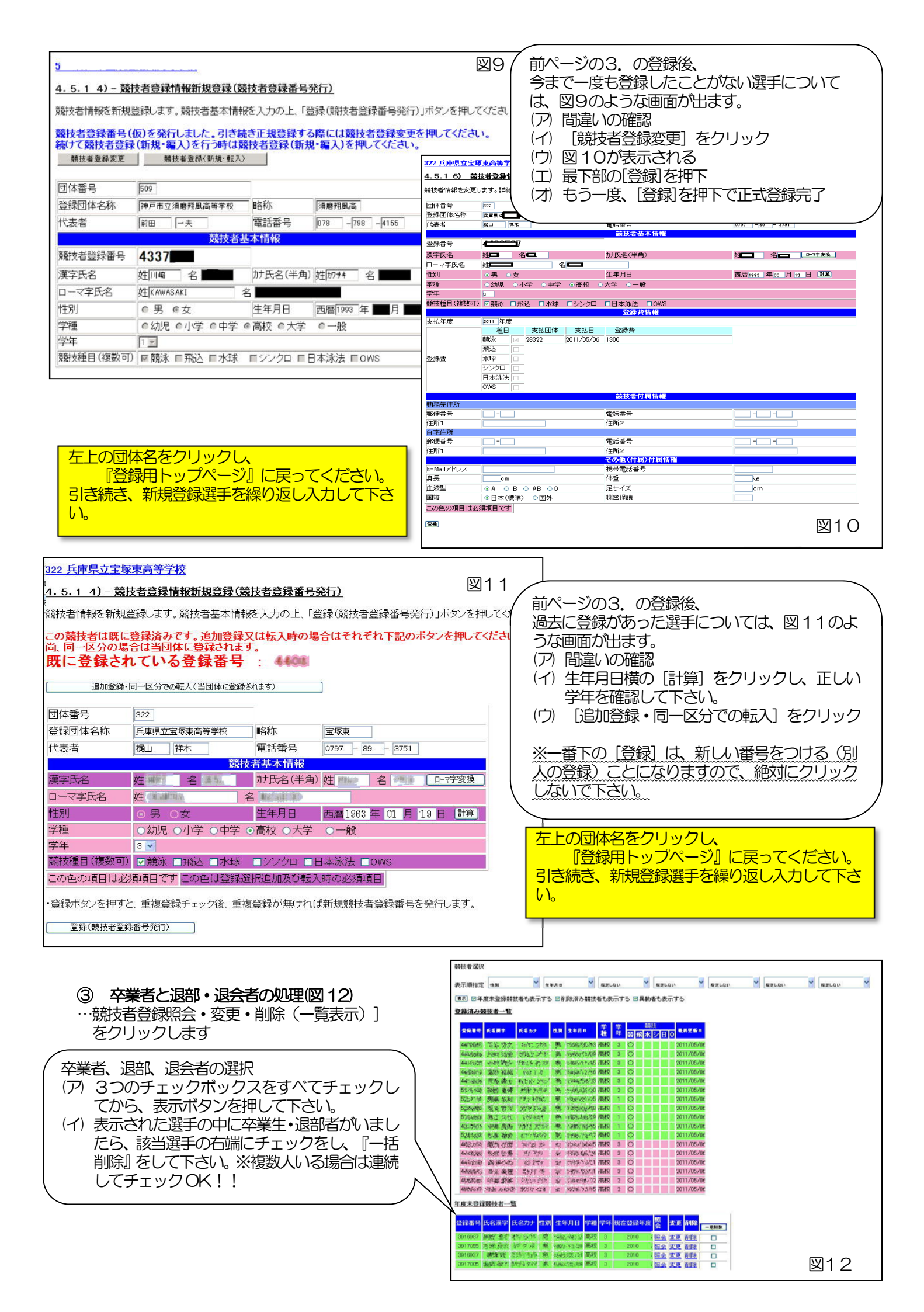

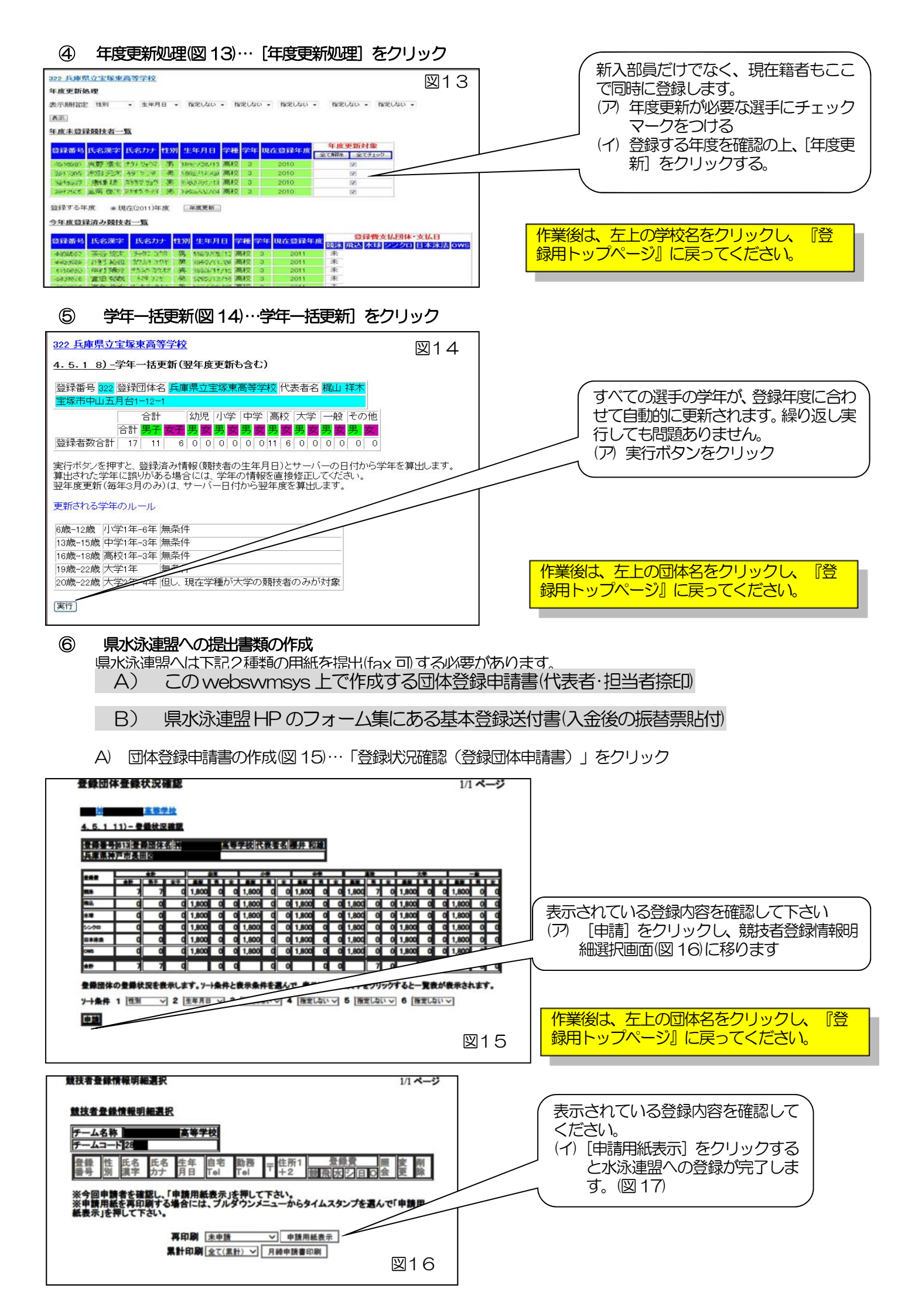

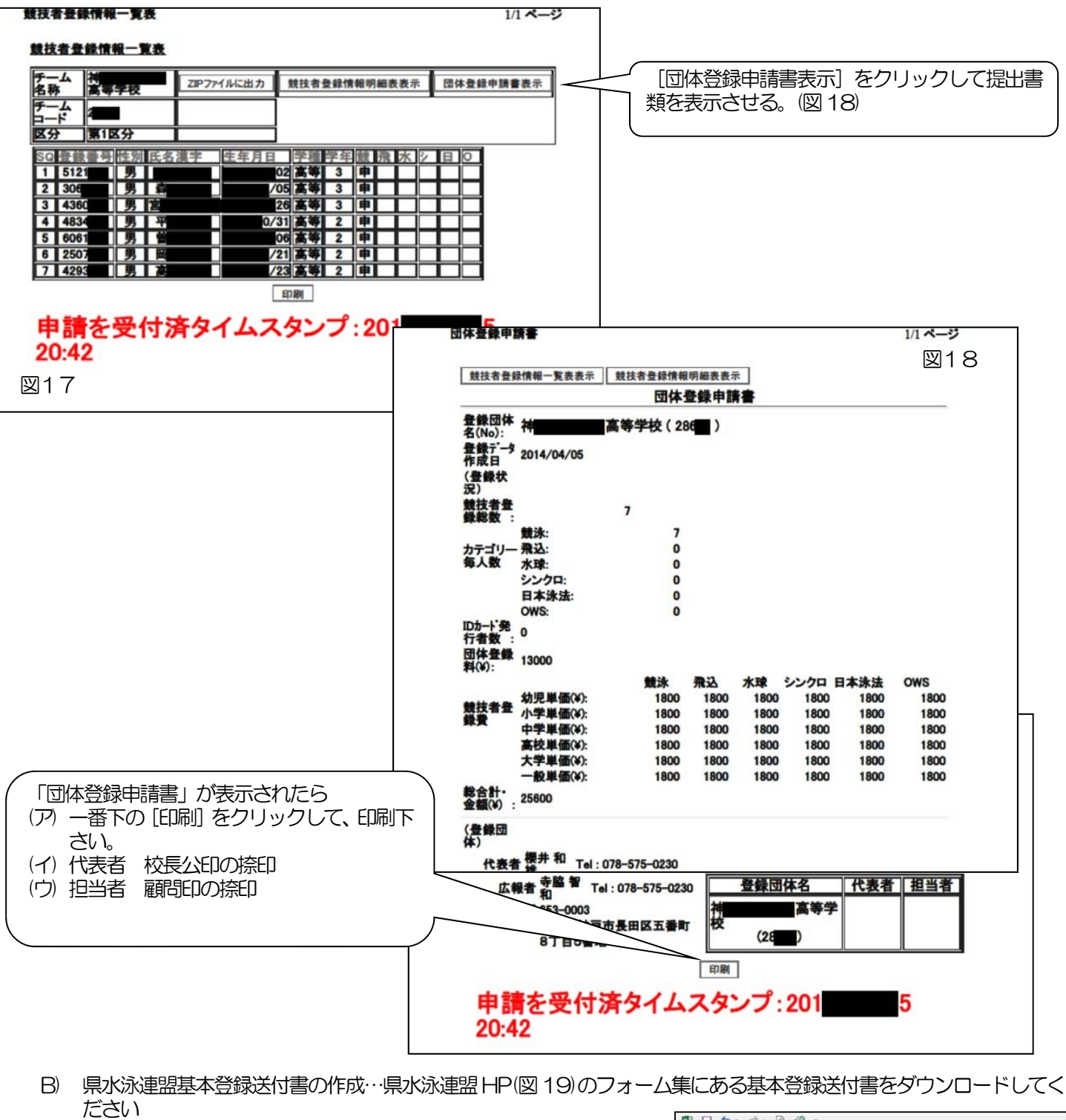

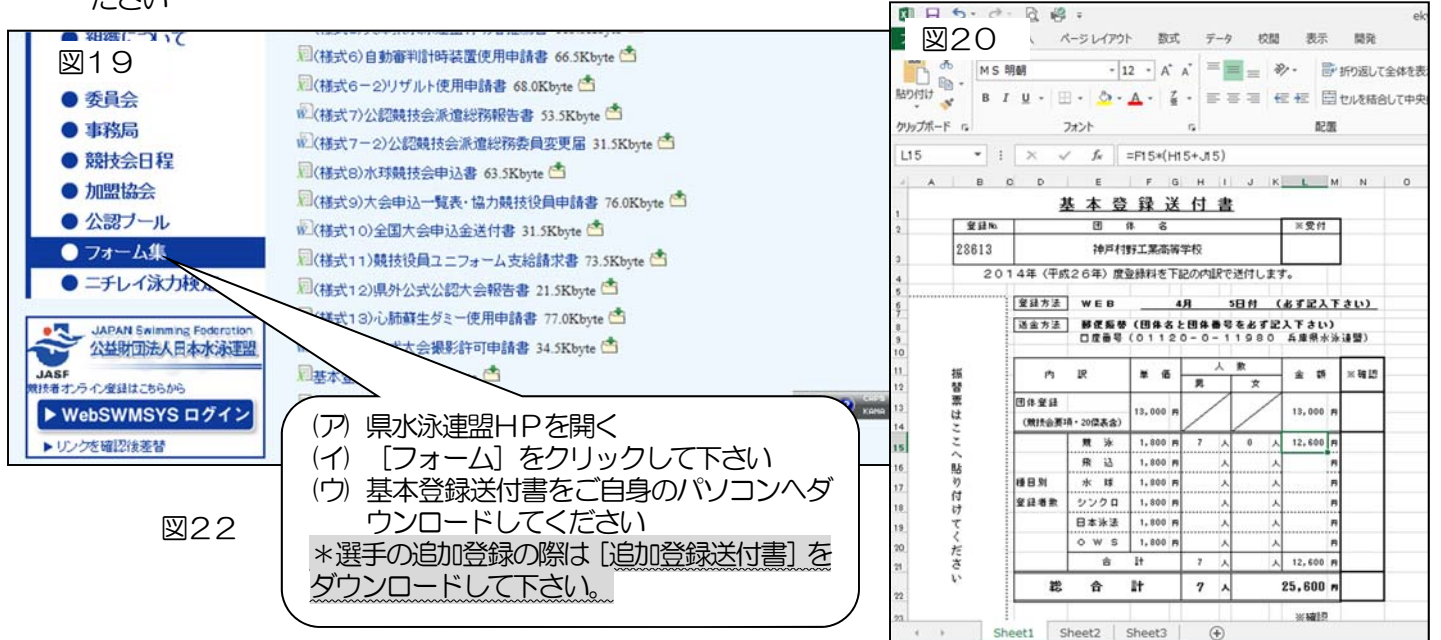

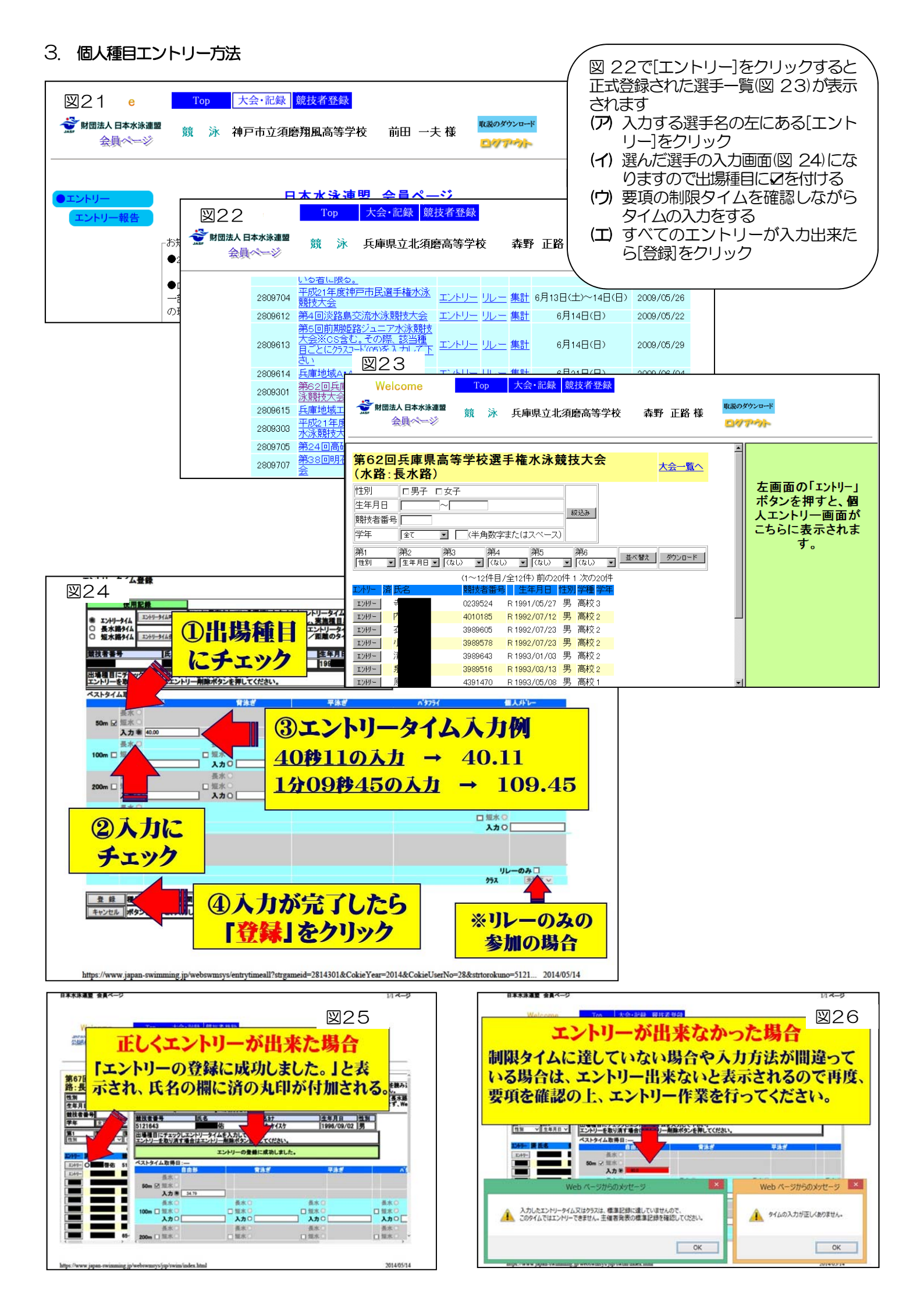

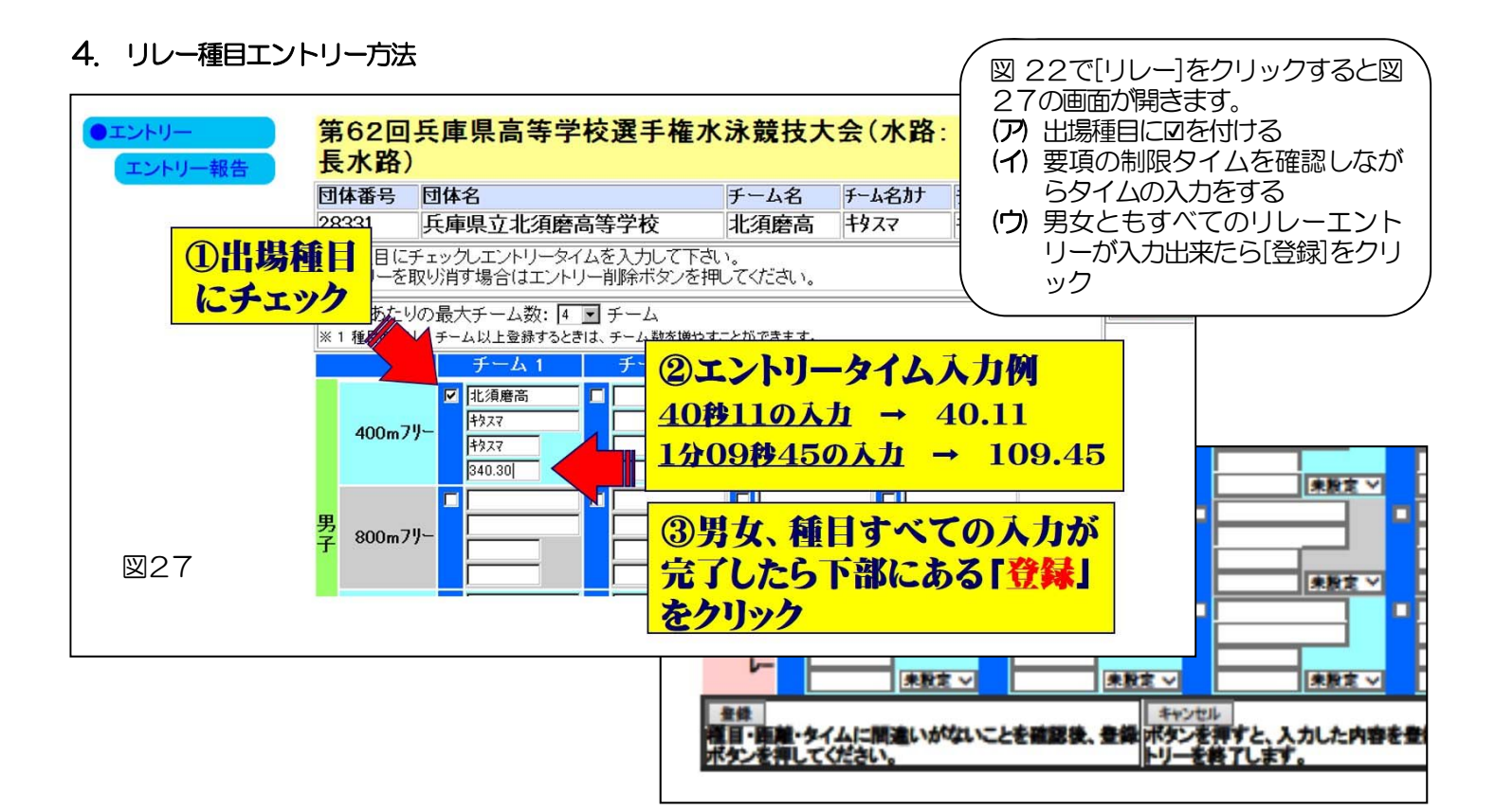

### 5. 集計作業方法

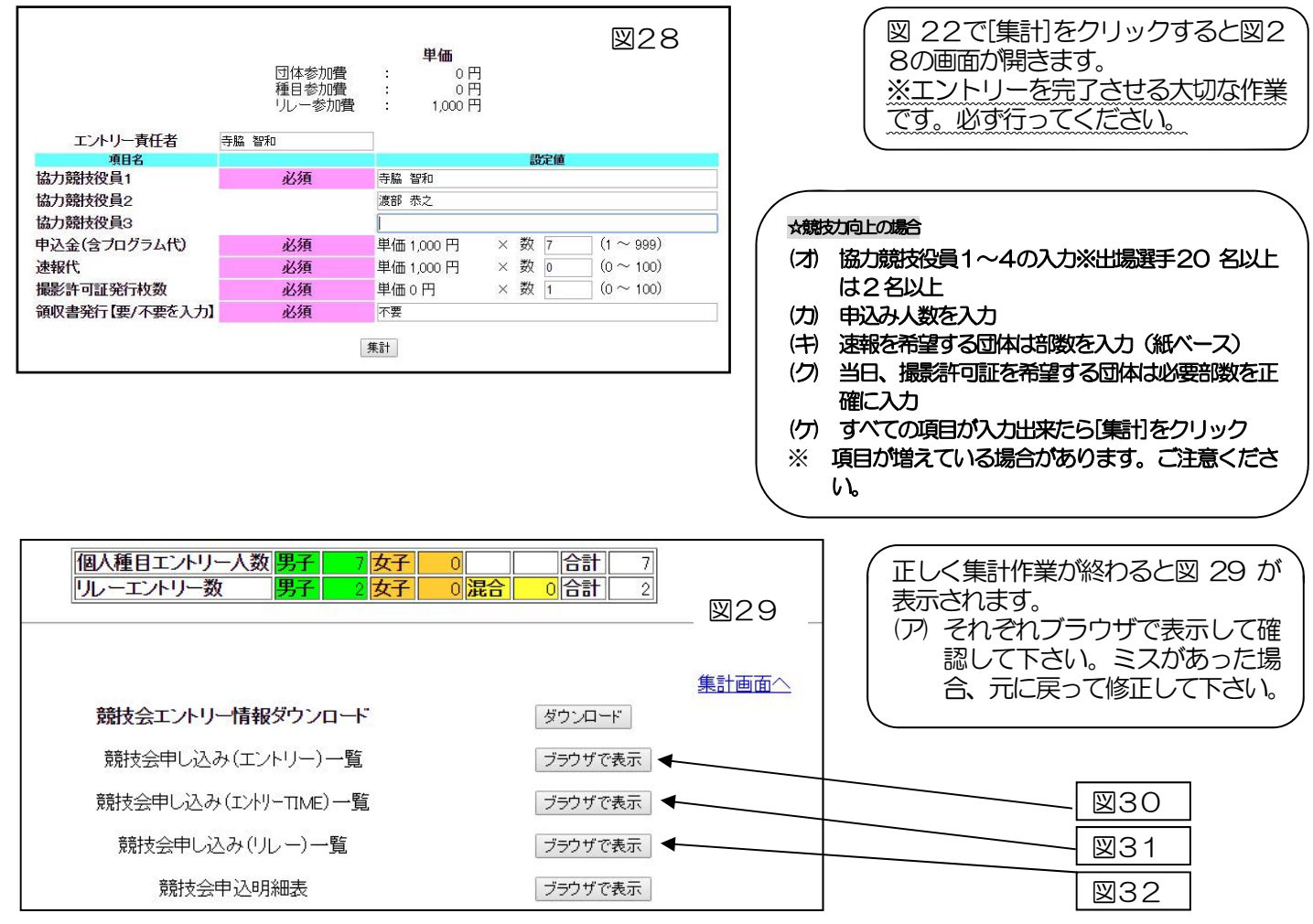

|                   |          |                                |                         |                           |                |             |                |                |     | 競技会  | 申し込  | み(エント | リーデ | -9-1 | 諘    |     |      |      |     |       |      |      |      |    |        |
|-------------------|----------|--------------------------------|-------------------------|---------------------------|----------------|-------------|----------------|----------------|-----|------|------|-------|-----|------|------|-----|------|------|-----|-------|------|------|------|----|--------|
| 加盟団体名             | 3 兵庫県水泳  | 連盟                             | he i                    |                           |                |             |                |                |     |      |      |       |     |      |      |     |      |      |     |       |      |      |      |    |        |
| 登録団体名             | 3 神戸     |                                |                         | - · 3)                    | a.             |             |                |                |     |      |      |       |     |      |      |     |      |      |     |       |      |      |      |    |        |
| 参加人数 5            | 7人(男子:7人 | 女子:0人                          | )                       | 19.20                     |                |             |                |                |     |      |      |       |     |      |      |     |      |      |     |       |      |      |      |    |        |
| 固人種目              | 14種目(男子) | 14種目 女                         | 子:0                     | 種目)                       | 3              |             |                |                |     |      |      |       |     |      |      |     |      |      |     |       |      |      |      |    |        |
|                   | 1. 1.    |                                | 1                       | 1 - C                     |                |             |                |                |     | É    | 由形   |       |     | 背泳ぎ  |      |     | 平泳ぎ  |      |     | ハタフライ |      | 個人;  | ポレー  | リレ | ーのみ    |
| SQ                | 登録番号     | 氏名                             |                         | カナ                        | 学種             | 学年          | 年齢             | 性別             | 50m | 100m | 200m | 400m  | 50m | 100m | 200m | 50m | 100m | 200m | 50m | 100m  | 200m | 200m | 400m | 参加 | クラスコート |
| 1                 | 512      |                                | Þ                       | 5125                      | 高校             | 3           | 17             | 男子             |     | 1    | 1    |       |     |      |      |     |      |      |     |       |      |      |      |    |        |
| 2 .               | 3067010  | 二 紘生                           | E.                      | : [] *                    | 高校             | 3           | 17             | 男子             |     |      | 1    |       |     |      |      |     |      | 1    |     |       |      |      |      |    |        |
| 3                 | 436      | 一物二郎                           | 6                       | : >>>>                    | 高校             | 3           | 17             | 男子             |     |      | 1    |       |     |      |      |     | 1    |      |     |       |      |      |      |    |        |
| 4                 | 480 0    | -                              | Ŀ.,                     | - 5377                    | 高校             | 2           | 16             | 男子             |     | 1    |      |       |     |      |      |     |      |      |     |       |      | 1    |      |    |        |
| 5                 | 60E      | □□ 貢溯                          | <u>ال</u> :             | 动                         | 高校             | 2           | 16             | 男子             |     | 1    |      |       |     |      |      |     |      |      |     | 1     |      |      |      |    |        |
| 6                 | Board of | : 拓巳                           | 才                       | : 9/2                     | 高校             | 2           | 16             | 男子             |     |      |      |       |     | 1    | 1    |     |      |      |     |       |      |      |      |    |        |
| 7                 | 429      | 大誠                             | 内 <sub>侧侧</sub>         |                           | 高校             | 2           | 16             | 男子             |     |      |      |       |     |      |      |     |      |      |     | 1     |      |      |      |    |        |
| 5<br>6 · · ·<br>7 | 606      | ::: <u></u> 資渕<br>::: 拓巳<br>大誠 | [7]<br>[才::::<br>[久:::: | ンから<br>.: <u>タクミー</u><br> | 高校<br>高校<br>高校 | 2<br>2<br>2 | 16<br>16<br>16 | 男子<br>男子<br>男子 |     |      |      |       |     | 1    | 1    |     |      |      |     | 1     |      |      |      |    |        |

|       |          | 競技      | 会申し込み     | タ(エントリ・ | TIME) | データー  | 覧表      |      |       |         |
|-------|----------|---------|-----------|---------|-------|-------|---------|------|-------|---------|
| 加盟団体: | 名 兵庫県水   | 泳連盟     |           |         |       |       |         |      |       |         |
| 登録団体: | 名 兵庫県立   | 北須磨高    | ;等学校(28   | 3331)   |       |       |         |      |       |         |
| 参加人数  | 1人(男子:   | 1人 女子:  | :0人)      |         |       |       |         |      |       |         |
| 固人種目  | 2種目(男子   | F:2種目:  | 女子:0種E    | 3)      |       |       |         |      |       |         |
| SQ    | 氏名       | 性别      | 主年月日      | 学種 学年   | 距离推   | 種目    | TIME    | 足巨离隹 | 種目    | TIME    |
| 1     | <b>.</b> | ■ 男子 19 | 991/05/27 | 高校 3    | 100m  | バタフライ | 1:00.00 | 200m | バタフライ | 2:07.35 |

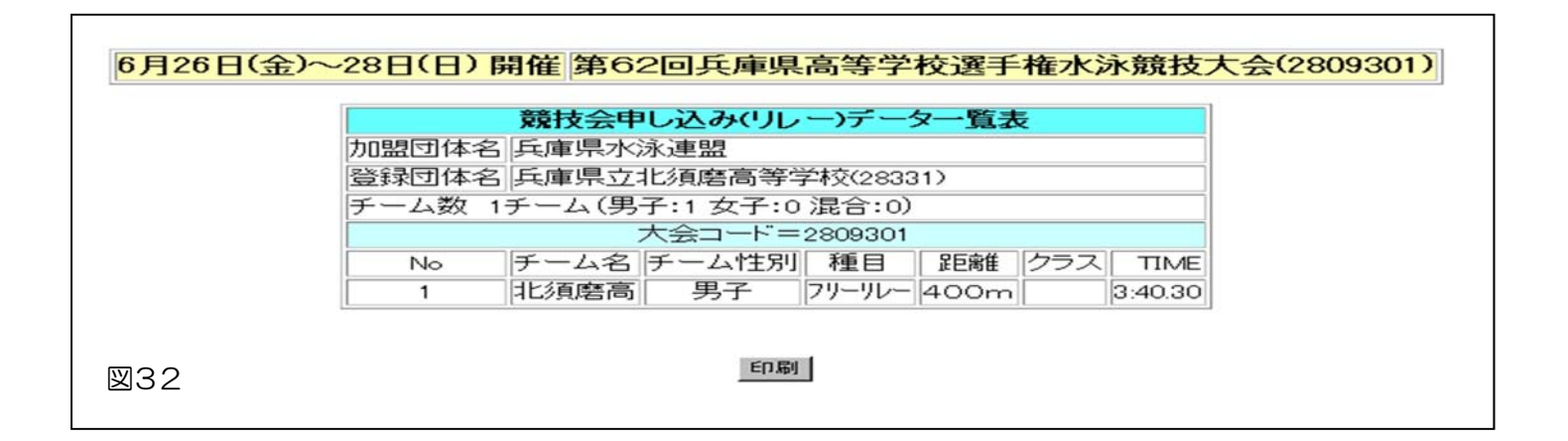

H30年度よりエントリーに必要な書類は、以下の書類だけになりました。また、 作成した書類の提出は必要ありません。<u>作成後、大会修了まで各団体で保管して</u> ください。

申込一覧表

※※入金についても申し込み期日までに必ず完了させてください。※※